# Win-GRAF EMP9K Runtime

# **User Manual**

(Version 1.1)

for EMP-9xx8-xx Series

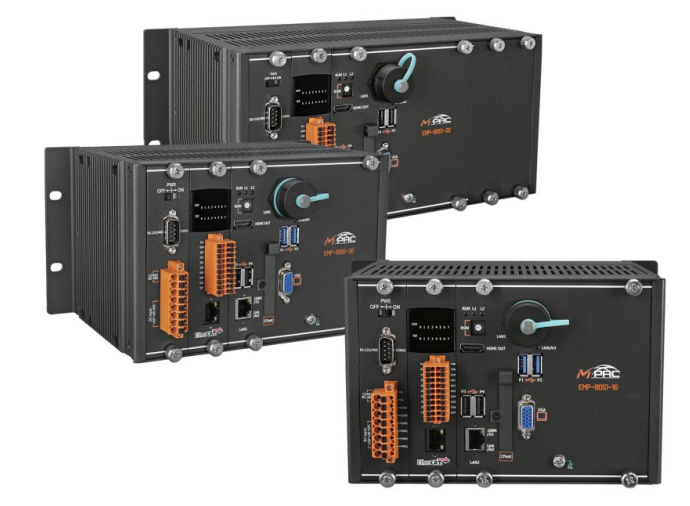

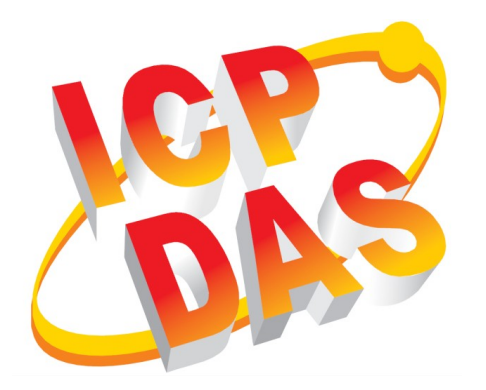

#### WARRANTY

All products manufactured by ICP DAS are warranted against defective materials for a period of one year from the date of delivery to the original purchaser.

#### WARNING

ICP DAS assumes no liability for damages consequent to the use of this product. ICP DAS reserves the right to change this manual at any time without notice. The information furnished by ICP DAS is believed to be accurate and reliable. However, no responsibility is assumed by ICP DAS for its use, nor for any infringements of patents or other rights of third parties resulting from its use.

#### **COPYRIGHT**

Copyright © 2024 by ICP DAS. All rights are reserved.

#### **TRADEMARK**

Names are used for identification only and may be registered trademarks of their respective companies.

#### CONTACT US

If you have any questions, please feel free to contact us via email at: service@icpdas.com service.icpdas@gmail.com

#### Revision

| Revision | Date       | Description                      | Author |
|----------|------------|----------------------------------|--------|
| 1.0      | 27.06.2022 | Initial version                  | М. К.  |
| 1.1      | 29.03.2024 | Describes the function of        | М. К.  |
|          |            | Win-GRAF Runtime Utility Version |        |
|          |            | 1.0.0.3                          |        |
|          |            |                                  |        |

## Contents

| 1 | INTRODUCTION                                    | 5                |
|---|-------------------------------------------------|------------------|
| 2 | RUN WIN-GRAF RUNTIME                            | 6                |
| 3 | RUNTIME CONFIGURATION                           | 6                |
|   | <ul> <li>3.1 WIN-GRAF RUNTIME UTILITY</li></ul> | 6<br>7<br>9<br>9 |
| 4 | DOWNLOAD APPLICATION                            | 14               |
| 5 | MULTITASKING                                    | 19               |
|   | 5.1 TASK SETTING                                | 19               |
| 6 | EWF FUNCTION                                    | 23               |
| 7 | ACTIVATE "LOCK SCREEN"                          | 25               |
| 8 | PLATFORM SPECIFIC LIBRARY                       | 28               |
|   | 8.1 Buzzer                                      |                  |
|   | 8.1.1 PAC_BuzzerBeep                            | 28               |
|   | 8.1.2 PAC_BuzzerStop                            | 29               |
|   | 8.2 ROTARY SWITCH.                              |                  |
|   | 8.2.1 PAC_GetRotaryId                           |                  |
|   | 8.3 LED CONTROL                                 |                  |
|   | 0.5.1 FAC_SEILEU                                |                  |
|   | 8/1 DAC GetSerialNo                             |                  |
|   |                                                 | JI               |

## **1** Introduction

This manual is an extension to the '*Win-GRAF Workbench User Manual*' and describes the configuration procedure necessary to develop applications for the EMP-9xx8-xx motion control series. In this manual the name '*EMP9K*' will be used for the EMP-9xx8xx platform. The Win-GRAF EMP9K Runtime version is a SoftPLC runtime specifically developed for the EMP9K motion control series provided by ICPDAS. The PLC application for the runtime has to be developed using the Win-GRAF Workbench, which is not included in the runtime package and has to be ordered separately. The workbench supports all five IEC-61131-3 programming languages as well as multitasking programming with priority settings.

The motion controller uses EtherCAT as its main communication protocol and the motion control commands are implemented according to the PLCopen defined standard. Single axis and coordinated multi-axis PLCopen commands are part of the Win-GRAF library. The integrated EtherCAT master supports all standard EtherCAT slaves from simple IO modules, encoder, stepper controller to servo drives. The user manual "PLCopen\_User\_Manual" provides further information on the EtherCAT network configuration and the behavior of the PLCopen commands.

All standard Modbus protocols (TCP, RTU, ASCII) are supported. The Modbus functions are introduced in the "Modbus" manual.

The "OPC UA Server\_User\_Manual" contains step-by-step configuration examples for the integrated OPC UA server.

HMI software provided by ICPDAS such as eLogger and Indusoft can be installed directly on the EMP9K Windows OS IoT system. The 'HMI\_User\_Manual' describes the data exchange mechanism and the required communication configuration to establish data exchange between Win-GRAF runtime and HMI. In addition the manual describes how to allows external program (e.g. LabVIEW, C#, C++ ) to exchange data with the PLC application.

All manuals can be directly accessed via the '*Help\Tutorial*' menu of the Win-GRAF workbench. ICPDAS provides a free workbench trial version for download on its website.

## 2 Run Win-GRAF Runtime

The Win-GRAF runtime and its configuration utility forms part of one execution file '*WGrafRT\_EMP9K.exe* ' which by default is installed in the directory: '*T*:\*Win-GRAF*\*Rt xx.x.x*\'

As the '*Win-GRAF Runtime Utility*' is part of the runtime it therefore can not be exited without terminating the runtime.

By default the EMP9K will automatically start the '*Win-GRAF EMP9K Runtime Utility*' and runtime after power on.

Only one runtime process is allowed to execute on the EMP9K at a time.

## **3 Runtime Configuration**

The Win-GRAF EMP9K Runtime supports multitasking programming. Up to 32 tasks are supported, but for optimal performance, no more than four tasks should be used for an application. By default the runtime is set to support four tasks. The number of supported tasks can be increased or decrease using the '*Win-GRAF EMP9K Runtime Utility*'.

## 3.1 Win-GRAF Runtime Utility

The main purpose of the utility is to configure, start and stop the PLC application. In addition, it monitors the status of each task, such as: E.g. the task execution time, priority settings, number of execution cycles, etc. (Figure 1). In the event of an error, the error type is displayed in the "Status" tab. The utility allows direct deletion of compiled PLC application execution files.

| ull. Win | -GRAF Runtir            | me Utility    |                    |                   |               |                   |            | _        |               |  |  |
|----------|-------------------------|---------------|--------------------|-------------------|---------------|-------------------|------------|----------|---------------|--|--|
| File R   | File Runtime Tools Help |               |                    |                   |               |                   |            |          |               |  |  |
|          |                         |               |                    |                   |               |                   |            |          |               |  |  |
| H 4 >    | H Status                | Configuration |                    |                   |               |                   |            |          |               |  |  |
| Task #   | Name                    | Thread Status | Task Status        | Set Cyc Time [ms] | Exe Time [ms] | Max Exe Time [ms] | Exe Cycles | Overflow | Task Priority |  |  |
| Task 1:  | MainTask                | RUNNING       | RUNNING            | 10.000            | 0.018         | 0.334             | 5581       | 0        | 15            |  |  |
| Task 2:  | Task2                   | RUNNING       | RUNNING            | 1000.000          | 0.015         | 0.314             | 88         | 0        | 1             |  |  |
| Task 3:  | Task3                   | RUNNING       | RUNNING            | 1.000             | 0.005         | 0.581             | 13910986   | 0        | 15            |  |  |
| Task 4:  | Task4                   | RUNNING       | RUNNING            | 1.000             | 0.003         | 0.321             | 13910640   | 0        | 15            |  |  |
|          |                         |               |                    |                   |               |                   |            |          |               |  |  |
| <        |                         |               |                    |                   |               |                   |            |          | >             |  |  |
| APP      | LICATION: R             | UNNING RL     | UNTIME LICENSE: VA | ALID              |               |                   |            |          |               |  |  |

Figure 1: Win-GRAF Runtime Utility

The utility is also responsible for checking the license status. It will clearly indicate whether the runtime license is invalid or the PLC application has been compiled by an workbench trial version:

- PLC application compiled with the workbench trial version will only run for about 20 minutes
- A runtime without a valid license will automatically terminate its execution after 20 minutes.

### **3.1.1 Communication Port Setting**

In order to establish a TCP/IP communication the workbench needs to know the IP address and the socket port number of the target runtime. Two PLC applications project types are supported by the EMP9K platform:

- Single-task project
- Multi-tasking project

For single-task projects, the default communication port for downloading and debugging the application is set to 1100. The default port number can be changed via the '*Win-GRAF EMP9K Runtime Utility*'.

In multi-tasking projects, each PLC task communicate via its own port number. By default, the port number of the '*Main task*' is set to 1100. The port number of each subsequent task is incremented by one in task number order: port 1101 for Task2, port 1102 for Task3, etc.

If necessary, the port number of the '*Main task*' and thus the other tasks can be changed via the '*Win-GRAF EMP9K Runtime Utility*' by setting the '*Main Task Port*'

value(Figure 2). Confirm and save the setting with 'Set' and 'File\Save'.

| Win-GRAF EMP9K Runtime<br>File Runtime Tools Help<br>G O<br>I                                                                                                    |
|----------------------------------------------------------------------------------------------------|
| File       Runtime       Tools       Help         Image: Image: I |
| Image: Configuration         Configuration:         Workbench Communication Port:                                                                                                    |
| Configuration:                                                                                                    |
| Configuration:<br>Workbench Communication Port:                                                                                                    |
| Workbench Communication Port:                                                                                                    |
|                                                                                                    |
| Main Task Port: 1100                                                                                                    |
| PLC Runtime Setting:<br>Task Quantity: 4 -<br>Set                                                                                                    |
| Application Startup:                                                                                                    |
| ◯ No start                                                                                                    |
| ◯ Cold start                                                                                                    |
| Warm start (load RETAIN variables)                                                                                                    |
| ◯ Hot restart                                                                                                    |

Figure 2: Utility configuration interface

Make sure the workbench Ethernet TCP/IP port setting (Figure 3) is set to the '*Main Task Port*', otherwise the connection to the EMP9K runtime cannot be established.

| Communication Settings | X      |
|------------------------|--------|
| Logic Service          | ОК     |
| 192,168,2,51:1100      | Cancel |
|                        | Browse |
| 192.168.2.51:1100      | Help   |
|                        |        |
|                        |        |
|                        |        |
|                        |        |
|                        |        |

### **3.1.2 Task Number Setting**

The EMP9K runtime supports a maximum of 32 tasks. By default, the task number is limited to four tasks, which means that a PLC application can use fewer than four tasks, but cannot exceed this number. The user can change the supported task count to a higher or lower limit by directly editing a value in the '*Task Quantity*' box (Figure 2) of the Runtime Utility. Confirm and save the setting with '*Set*' and '*File*\*Save*'.

## **3.2 Configuration Procedure**

In order for the compiled PLC application to be downloaded and executed from the workbench, both the communication settings and the configuration of the number of tasks in the workbench and the runtime must be identical. Next, the basic configuration process is shown:

#### **Step 1:** Start the '*Win-GRAF EMP9K Runtime*':

**1.** Double click the '*Win-GRAF EMP9K Runtime*' icon on the desktop to start the Win-GRAF Runtime utility.

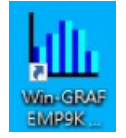

- Step 2: Stop the PLC application execution if it is running: Click the stop command 🖳
- **Step 3:** Set the communication parameters between workbench and runtime:
  - Runtime configuration: Set the TCP/IP port number used by the workbench to download and debug the PLC application. The runtime server listen on all Ethernet ports of the platform. It is suggested to use the default port number of 1100 for the main task. Only change this port number if it conflicts with the port number of another program running on the EMP9K.

| Status Configuration                             |  |
|--------------------------------------------------|--|
| - Configuration: - Workbench Communication Port: |  |
| Main Task Port: 1100                             |  |
|                                                  |  |

Figure 4: Runtime TCP/IP port number for workbench communication

- 2. Workbench configuration: Set the IP address and socket port number of the target runtime.
  - Select 'Tools/Communication Settings...' from the menu
  - Edit IP address and port number of the target runtime. Both parameters have to be separated by a colon. Only Ethernet TCP/IP communication is being supported.

|            | X                           |
|------------|-----------------------------|
| OK<br>Canc | el                          |
| Brows      | e )                         |
|            | ]                           |
|            |                             |
|            |                             |
|            | OK<br>Canc<br>Brows<br>Help |

Figure 5: Workbench communications setting

The current communication setting is being displayed at the bottom of the screen. The setting can be directly modified by double clicking the IP address in the status bar.

| Build       | Cross references              | 🔪 Call t | ree   | Runtime       | Call stack | Tasks | Dig |  |  |
|-------------|-------------------------------|----------|-------|---------------|------------|-------|-----|--|--|
|             |                               | OffLine  | 192.1 | .68.2.50:1100 |            | 0,22  |     |  |  |
| Figure 6: V | igure 6: Workbench status bar |          |       |               |            |       |     |  |  |

**Step 4:** Set the maximum number of tasks supported by the runtime.

**1. Runtime configuration:** The default runtime setting supports up to four tasks and meets the requirement for most applications. If necessary enter a new task value for the task quantity. Click 'Set' and save the setting.

| PLC Runtime Setting: - |   |   |
|------------------------|---|---|
| Task Quantity:         | 4 | • |

Figure 7: Supported runtime task quantity setting (Runtime Utility)

#### 2. Workbench setting:

- (i) Single-Tasking project
  - i. On the 'Start Page' click 'Create Singletask Project' to open the single-task project wizard.
  - ii. Select 'Project (WG)'
  - iii. Enter project destination folder and name.
  - iv. Click 'Next'
  - v. Select 'EMP-9000-MPAC' controller or click on the 'Auto-Detect' button do determine the controller type.
  - vi. Select programming language
  - vii. Confirm the setting with 'Finish'. A new single project is created.

| Welcome to Win-GRAF Wo                                          | rkbench                                                                          |
|-----------------------------------------------------------------|----------------------------------------------------------------------------------|
| User Manual / Tutorial<br>Win-GRAF_Workbench_User_Manual_en.pdf | Recent                                                                           |
| Create Singletask Project                                       | Target Platform:                                                                 |
| Create Multitask Project                                        | Controller: EMP-9000-MPAC   Runtime Version:  Auto-Detect Info                   |
|                                                                 | Programming Language:<br>Language: FBD: Function Block Diagram                   |
| Create a new Win-G                                              | AF project<br>Communication Parameters:<br>IP address: 192 . 168 . 2 . 51 : 1100 |
| New project<br>Destination folder                               | C\Users\                                                                         |
| Name: 3                                                         | demo Finish Cancel                                                               |
| Comment                                                         | 4 Next Cancel Help                                                               |

Figure 8: Create a new single-task Workbench project

- (ii) Multi-Task project:
  - i. On the 'Start Page' click 'Create Multitask Project' to open the multi-task project wizard.
  - ii. Enter project destination folder.
  - iii. Enter project name.
  - iv. Select the number of task to use. Make sure the task count is not greater than the runtime setting
  - v. Select target platform: EMP-9000-MPAC
  - vi. Click 'OK' to confirm the setting.

| Start Page                                                                                          |                                                                                      |                |             |  |  |  |  |
|----------------------------------------------------------------------------------------------------|--------------------------------------------------------------------------------------|----------------|-------------|--|--|--|--|
| Welcome to Win-GRAF Workbench                                                                       |                                                                                      |                |             |  |  |  |  |
| User Manual / Tutorial<br>Win-GRAF_Workbench_User_Manual_en.pdf Create Singletask Project / Library |                                                                                      |                |             |  |  |  |  |
| Create Multitask Project                                                                            | Create a new project list<br>Destination folder:<br>Name:<br>Type:<br>Configuration: | C:\Users\22222 | •<br>• Help |  |  |  |  |

Figure 9: Create a new multi-task Workbench project

- **Step 5:** Determine how the PLC logic application should launch. Several options are available:
  - 1. No Start: The logic control application does not start with the *Utility*.
  - **2. Cold Start**: The application starts with the utility. All application variables are initialized at startup according to the '*Init Value*' setting.

| Y | Name       | Туре        | Di | Attrib. | Syb. | Init value |
|---|------------|-------------|----|---------|------|------------|
|   | 🔺 🗋 Main   |             |    |         |      |            |
|   | dwVar      | UDINT       |    |         |      | UDINT#0    |
|   | Global 🗤   | /ariables   |    |         |      |            |
|   | 🔺 💾 RETAIN | l variables |    |         |      |            |
|   | reVar      | UDINT       |    |         |      | UDINT#0    |

- **3.** Warm Start: All application variables except the '*RETAIN variables*' are initialized at startup according to the '*Init Value*' setting. The '*RETAIN variables*' use the last values before the application stopped.
- 4. Hot restart: No variables are initialized at startup. All variables use the last values before the application stopped. These mode is mainly used for debugging process and it is not supported by all function blocks (e.g. PLCopen FB).

| Application Startup:                 |
|--------------------------------------|
| ○ No start                           |
| ◯ Cold start                         |
| • Warm start (load RETAIN variables) |
| ◯ Hot restart                        |

Figure 10: Launch the PLC application along with the utility option

**Step 6:** Save the setting: Click '*Set*' button and select '*File\Save*' from the menu. The next time the utility is started, the PLC application will automatically start running.

## 4 Download Application

After the PLC application is successfully compiled, the application has to be downloaded to the runtime for execution. In Win-GRAF, the data exchange between the workbench and the runtime takes place via TCP/IP communication.

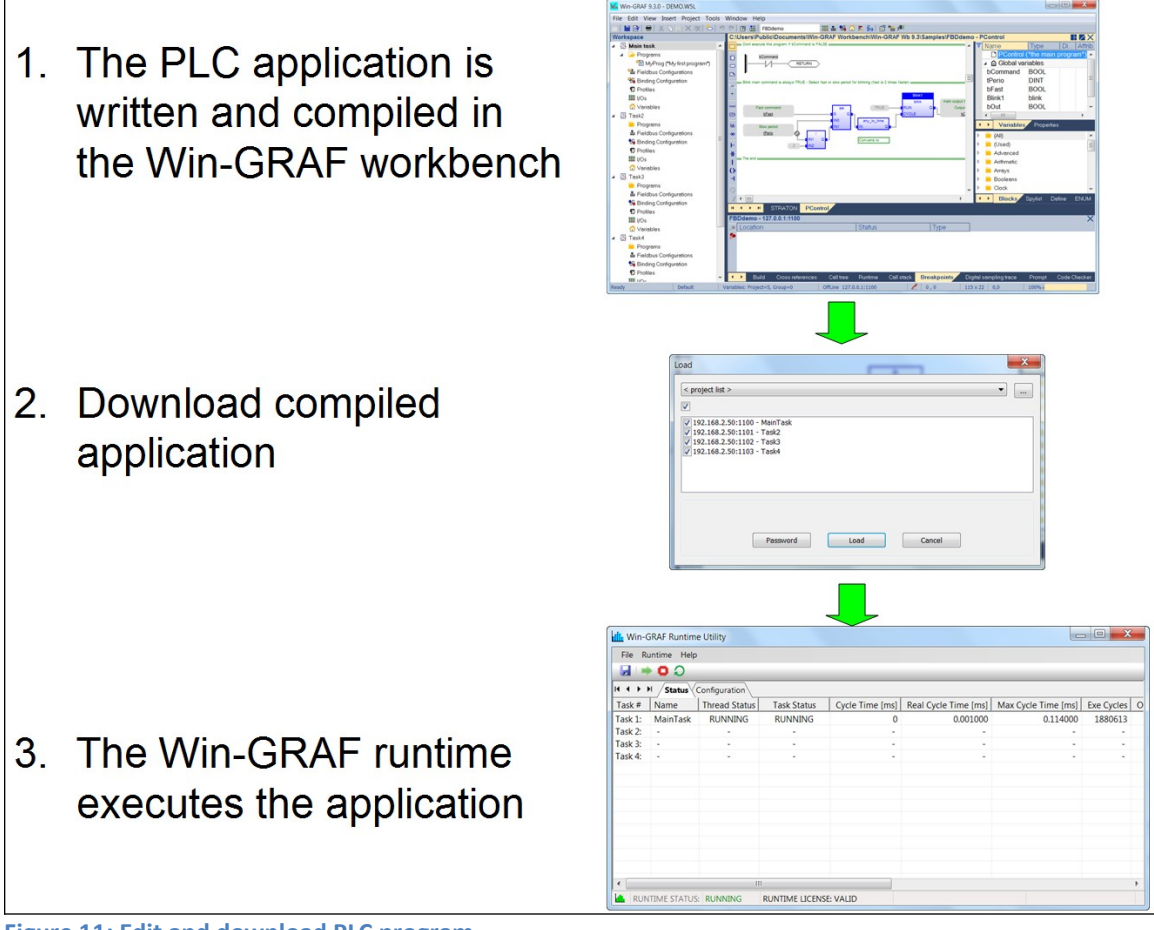

Figure 11: Edit and download PLC program

Procedure for downloading the compiled application:

- **Step 1:** Start the Win-GRAF runtime utility if it is not running:
  - **1.** Double click the Win-GRAF runtime icon on the desktop to start the Win-GRAF Runtime utility.

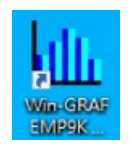

The status bar of the utility indicates whether the runtime has been successfully started. In addition the runtime license status will be shown. If the license is invalid the runtime automatically stops running after 20 minutes.

| dh | APPLICATION: | DISABLED | RUNTIME LICENSE: VALID |  |
|----|--------------|----------|------------------------|--|
|----|--------------|----------|------------------------|--|

#### Attention:

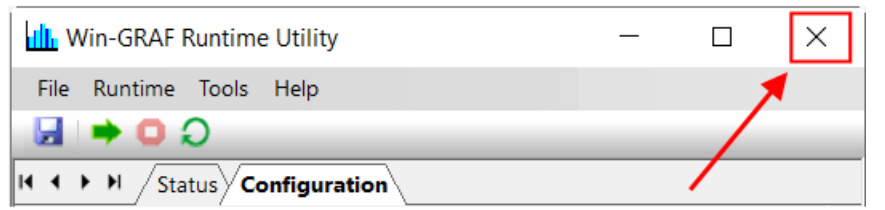

Clicking the window close button does not exit the utility, but only closes the user interface (UI) and adds the corresponding icon to the toolbar in the right section of the taskbar. Even though the utility's interface is not visible, all of its functions and associated runtime are still active and running normally. To display the interface again, simply click the corresponding icon in the toolbar.

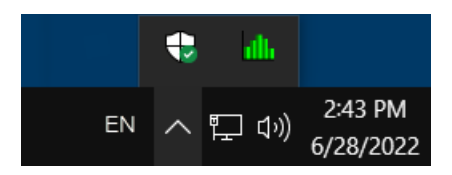

To exit the utility including the PLC application, click the '*File*\*Exit Runtime and Utility*' menu.

**Step 2:** Download the built plc application to the runtime:

- Click the download button in the toolbar or select '*Project\Download All Projects...*'. B S
   The figure below shows an example of an application program with four tasks.
- Click '*Load*' to start the download process

| Load                                                                                    |  |
|-----------------------------------------------------------------------------------------|--|
| <project list=""> </project>                                                            |  |
|                                                                                         |  |
| <ul> <li>✓ 192.168.2.50:1100 - MainTask</li> <li>✓ 192.168.2.50:1101 - Task2</li> </ul> |  |
| <ul> <li>✓ 192.168.2.50:1102 - Task3</li> <li>✓ 192.168.2.50:1103 - Task4</li> </ul>    |  |
|                                                                                         |  |
|                                                                                         |  |
|                                                                                         |  |
|                                                                                         |  |
| Password Load Cancel                                                                    |  |
|                                                                                         |  |

Wait until the download has finished.

#### ATTENTION:

The runtime stops executing the currently running logic application when a new application file is downloaded. Enabling "Online change" mode ensures that the application runs continuously even when downloading minor application changes.

#### Note:

- By default all tasks files are selected for download. For large PLC programs: To shorten the download time, disable the task files that have not been changed since the last download.
- After the download process is complete, the application will not restart automatically. This has to be done by the user. The user can decide between a cold or warm restart. With a cold start, the PLC program starts again with the initial values; with a warm start, the program uses retentive data. Not all function blocks support warm start (e.g. PLCopen function blocks)
- Possible causes if the workbench fails to download the application program:
  - Incorrect workbench IP address setting. The IP address entered in the workbench does not match with the address of the EMP9K target platform.
  - Incorrect network and subnet setting.
  - Firewall of the EMP9K blocks the port used by the workbench. Make sure the port has been enabled for public use.

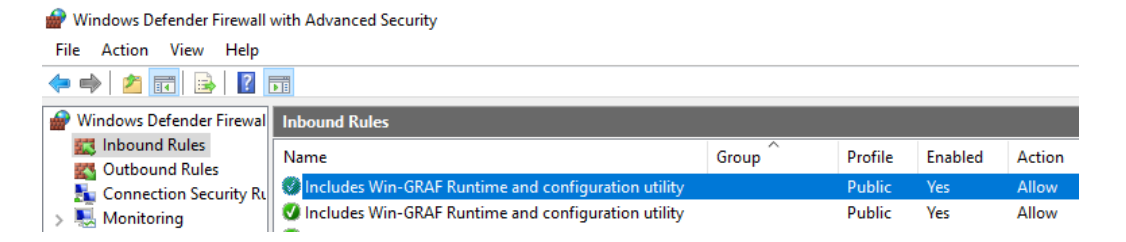

- **Step 3:** Create a online connection between workbench and the runtime
  - Click the '*On Line*' button on the toolbar or
  - Enter "Ctrl+F5".
- **Step 4:** Start the PLC application:

Normally the '*Start mode*' window automatically pops up right after a online connection. Select your required start mode to start the logic control application.

| tart mode                                |        |
|------------------------------------------|--------|
| Cold start - Don't load RETAIN variables | Start  |
| Cold start - Load RETAIN variables       | Cancel |
| ── Hot restart                           |        |
| Start in Cycle Stepping mode             |        |

Figure 12: Start mode dialog

For multi-tasking project:

If the '*Start mode*' window does not pop up during the previous step, then you can open this window as follows:

- Go to the '*Tasks*' tab output window at the bottom. All tasks are shown in idle mode.

| Tasks       |                  |           |           |            |       |
|-------------|------------------|-----------|-----------|------------|-------|
| MainTask Id | lle 🛛 🕄 🖸        | •         |           |            |       |
| Location    |                  |           | Status    | Туре       |       |
| MainTask    |                  |           | ldle      |            |       |
| Task2       |                  |           | ldle      |            |       |
| Task3       |                  |           | ldle      |            |       |
| Task4       |                  |           | Idle      |            |       |
|             |                  |           |           |            |       |
| 🔸 🔸 🛛 Build | Cross references | Call tree | Execution | Call stack | Tasks |

First select the '*MainTask*' and click the traffic light button. Now the '*Start* 

*mode*' window pops up, which allows you to select the start mode of the PLC application.

The main task starts executing the other tasks when the SYSSTARTTASK() function is called from the main task. Each task can be started manually by selecting it in the '*Tasks*' tab output window and activating the traffic light button.

After clicking '*Start*' of the '*Start mode*' window (Figure 12) the '*Main Task*' and the tasks being called by SYSSTARTTASK() will enter the run status.

| Та   | sks           |                  |           |         |            |       |           |
|------|---------------|------------------|-----------|---------|------------|-------|-----------|
| ×    | MainTask R    | XUN 💶 💶 🎉 👬      | 🖁 🚅 U 省   |         |            |       |           |
| ۶    | Location      |                  |           | Status  |            | Туре  | !         |
|      | MainTask      |                  |           | RUN     |            |       |           |
|      | Task2         |                  |           | RUN     |            |       |           |
|      | Task3         |                  |           | RUN     |            |       |           |
|      | Task4         |                  |           | RUN     |            |       |           |
|      |               |                  |           |         |            |       |           |
| •    | -<br>Build    | Cross references | Call tree | Runtime | Call stack | Tasks | Digital s |
| Figu | ure 13: Tasks | status tab       |           |         |            |       |           |

The Win-GRAF runtime utility (Figure 14) shows the status of the runtime and its tasks. Further information of each task are shown e.g. the cycle time, number of execution cycle, errors, priority setting, etc..

| Win-GRAF Runtime Utility – 🗆 🗙 |             |               |                    |                   |                  |         |  |  |  |  |
|--------------------------------|-------------|---------------|--------------------|-------------------|------------------|---------|--|--|--|--|
| File Ru                        | intime Tool | s Help        |                    |                   |                  |         |  |  |  |  |
|                                | 00          |               |                    |                   |                  |         |  |  |  |  |
| H 4 > >                        | Status      | Configuration |                    |                   |                  |         |  |  |  |  |
| Task #                         | Name        | Thread Status | Task Status        | Set Cyc Time [ms] | Real Cyc Time [r | ms] Exe |  |  |  |  |
| Task 1:                        | MainTask    | RUNNING       | RUNNING            | 10.000            | 15.630           |         |  |  |  |  |
| Task 2:                        | Task2       | RUNNING       | RUNNING            | 1000.000          | 999.726          |         |  |  |  |  |
| Task 3:                        | Task3       | RUNNING       | RUNNING            | 1.000             | 0.011            |         |  |  |  |  |
| Task 4:                        | Task4       | RUNNING       | RUNNING            | 1.000             | 0.006            |         |  |  |  |  |
|                                |             |               |                    |                   |                  |         |  |  |  |  |
|                                |             |               |                    |                   |                  |         |  |  |  |  |
| <                              |             |               |                    |                   |                  | >       |  |  |  |  |
| APPI                           | LICATION: R | UNNING RUN    | NTIME LICENSE: VAL | .ID               |                  |         |  |  |  |  |

Figure 14: Win-GRAF Runtime Utility

## **5** Multitasking

## 5.1 Task Setting

The cycle of each task hast to be set directly from the workbench by right-clicking on the task name and selecting '*Task...*' from the pop-up menu. Double click the period column next to the task to enter the cycle time. If only one task is being used then the '*Run as fast as possible*' option can be used (Figure 15).

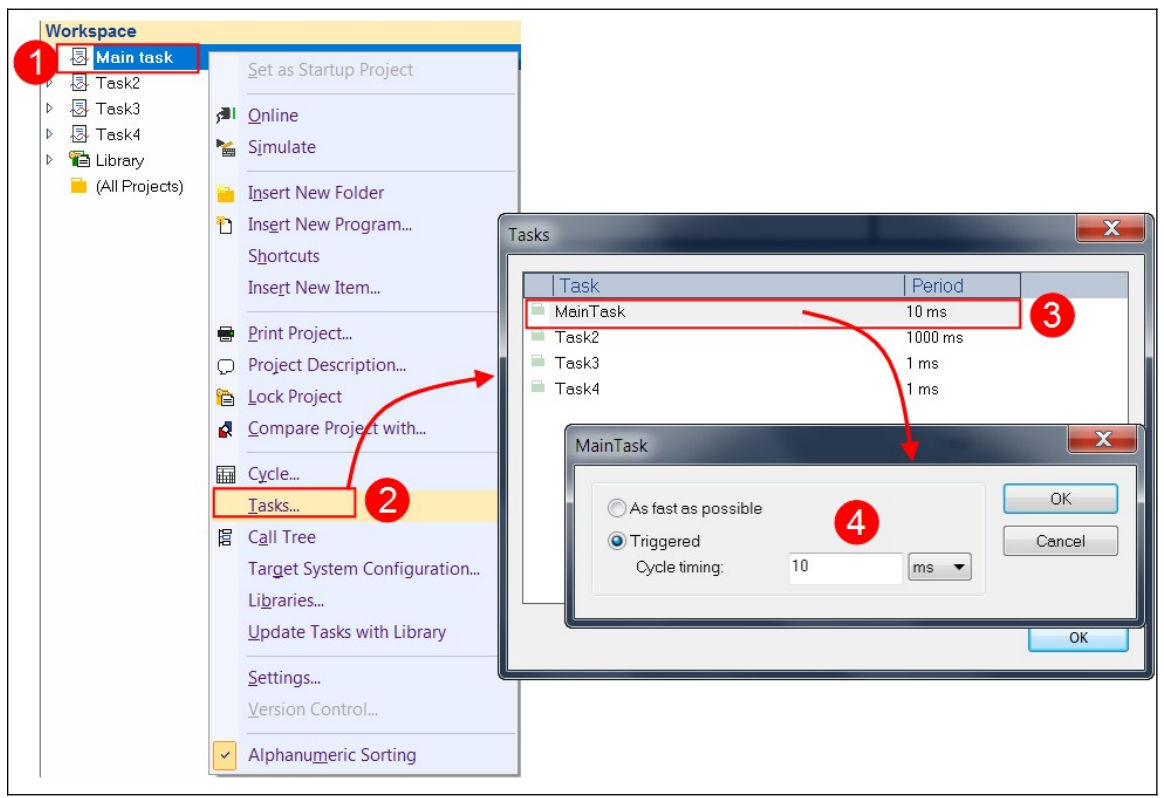

Figure 15: Task cycle time configuration

The '*Main task*' is the first task that is started when the PLC application begins execution. The other tasks has to be started from the '*Main task*' by calling the SYSSTARTTASK() function. Additional functions are available for configuring and terminating each task within the PLC program (Figure 16).

| • | >                                          | Variables                                   |   |  |  |  |  |  |  |  |  |
|---|--------------------------------------------|---------------------------------------------|---|--|--|--|--|--|--|--|--|
|   |                                            | Tasks                                       |   |  |  |  |  |  |  |  |  |
|   | SYSCFGPROCESS (*Set the process priority*) |                                             |   |  |  |  |  |  |  |  |  |
|   | SYSCFGTASK (*set current task settings*)   |                                             |   |  |  |  |  |  |  |  |  |
|   | SYSSTARTTASK (*start a task*)              |                                             |   |  |  |  |  |  |  |  |  |
|   | SYSSTOPTASK (*stop a task*)                |                                             |   |  |  |  |  |  |  |  |  |
| ⊳ |                                            | TCP-IP                                      | = |  |  |  |  |  |  |  |  |
| ⊳ |                                            | Text buffers                                | Ŧ |  |  |  |  |  |  |  |  |
| • | >                                          | Blocks Spylist Public variables Define ENUM |   |  |  |  |  |  |  |  |  |

Figure 16: Task dedicated functions

The task library provides the function for configuring and controlling a task:

- To start another task: <u>SYSSTARTTASK(Task(\*DINT\*)</u>, Warm(\*BOOL\*)) This function should only be called once for starting a task.
- To stop a running task: SYSSTOPTASK( Task(\*DINT\*) )
- Configure a running task:

SYSCFGTASK( Prio(\*DINT\*), Opts(\*STRING\*) )

This function should only be called after a task has been started. It sets the task priority inside a running task.

| SYSSTOPTASK( Prio )           |      |                                      |  |  |  |  |  |  |  |
|-------------------------------|------|--------------------------------------|--|--|--|--|--|--|--|
| Thread Priority Level         | Prio | Description                          |  |  |  |  |  |  |  |
| THREAD_PRIORITY_IDLE          | 0    |                                      |  |  |  |  |  |  |  |
| THREAD_PRIORITY_LOWEST        | 1    |                                      |  |  |  |  |  |  |  |
| THREAD_PRIORITY_BELOW_NORMAL  | 2    |                                      |  |  |  |  |  |  |  |
| THREAD_PRIORITY_NORMAL        | 3    |                                      |  |  |  |  |  |  |  |
| THREAD_PRIORITY_ABOVE_NORMAL  | 4    |                                      |  |  |  |  |  |  |  |
| THREAD_PRIORITY_HIGHEST       | 5    |                                      |  |  |  |  |  |  |  |
| THREAD_PRIORITY_TIME_CRITICAL | 6    | Default task priority setting of the |  |  |  |  |  |  |  |
|                               |      | Win-GRAF runtime                     |  |  |  |  |  |  |  |

The SYSCFGTASK internally calls the *SetThreadPriority()* Windows API to adjust its priority relative to other threads in the process. To keep the priority setting simple it is suggested to just select between THREAD\_PRIORITY\_NORMAL for the normal task and THREAD\_PRIORITY\_TIME\_CRITICAL for the high priority task.

Opts:

This parameter is not supported by the EMP9K Win-GRAF runtime. Therefore just enter an empty string (' ').

• Set the priority classes of the progress. This is a Windows-related runtime process priority setting.

#### SYSCFGPROCESS( Prio(\*DINT\*) )

This setting is only in rare cases necessary. By default the process priority is set to '*HIGH\_PRIORITY\_CLASS*'.

| SYSCFGPROCESS( Prio )       |      |                                         |  |  |  |  |  |  |
|-----------------------------|------|-----------------------------------------|--|--|--|--|--|--|
| Priority Classes            | Prio | Description                             |  |  |  |  |  |  |
| IDLE_PRIORITY_CLASS         | 0    |                                         |  |  |  |  |  |  |
| BELOW_NORMAL_PRIORITY_CLASS | 1    |                                         |  |  |  |  |  |  |
| NORMAL_PRIORITY_CLASS       | 2    |                                         |  |  |  |  |  |  |
| ABOVE_NORMAL_PRIORITY_CLASS | 3    |                                         |  |  |  |  |  |  |
| HIGH_PRIORITY_CLASS         | 4    | Default setting of the Win-GRAF runtime |  |  |  |  |  |  |
| REALTIME_PRIORITY_CLASS     | 5    |                                         |  |  |  |  |  |  |

Windows supports the following priority classes:

The white field in Table 1 shows the task priority value for the combination of process class and thread priority setting. The priority setting for each running task is shown in the '*Win-GRAF Runtime Utility*' (Figure 17).

| SYSSTOPTASK( Prio                           | )    |                     | SYS                         | CFGPRO                | CESS( Pr                    | io)                 |                         |
|---------------------------------------------|------|---------------------|-----------------------------|-----------------------|-----------------------------|---------------------|-------------------------|
| Thread Priority Level<br>(THREAD_PRIORITY_) | Prio | IDLE_PRIORITY_CLASS | BELOW_NORMAL_PRIORITY_CLASS | NORMAL_PRIORITY_CLASS | ABOVE_NORMAL_PRIORITY_CLASS | HIGH_PRIORITY_CLASS | REALTIME_PRIORITY_CLASS |
|                                             | -    | 0                   | 1                           | 2                     | 3                           | 4                   | 5                       |
| IDLE                                        | 0    | 1                   | 1                           | 1                     | 1                           | 1                   | 16                      |
| LOWEST                                      | 1    | 2                   | 4                           | 6                     | 8                           | 11                  | 22                      |
| BELOW_NORMAL                                | 2    | 3                   | 5                           | 7                     | 9                           | 12                  | 23                      |
| NORMAL                                      | 3    | 4                   | 6                           | 8                     | 10                          | 13                  | 24                      |
| ABOVE_NORMAL                                | 4    | 5                   | 7                           | 9                     | 11                          | 14                  | 25                      |
| HIGHEST                                     | 5    | 6                   | 8                           | 10                    | 12                          | 15                  | 26                      |
| TIME_CRITICAL                               | 6    | 15                  | 15                          | 15                    | 15                          | 15                  | 31                      |

Table 1: Task priority

| til. Wir | -GRAF Runti             | me Utility |      |          |         |               |                   |            |          |               | _          |               |
|----------|-------------------------|------------|------|----------|---------|---------------|-------------------|------------|----------|---------------|------------|---------------|
| File R   | File Runtime Tools Help |            |      |          |         |               |                   |            |          |               |            |               |
|          |                         |            |      |          |         |               |                   |            |          |               |            |               |
| H 4 >    | H /Status               | Configura  | tion |          |         |               |                   |            | _        |               |            |               |
| Task #   | Name                    | Threa      | Tas  | Set C    | Rea     | Exe Time [ms] | Max Exe Time [ms] | Exe Cycles | Overflow | Task Priority | Dwnld Port | PLC File Foun |
| Task 1:  | MainTask                | RUN        | RU   | 10.000   | 15      | 0.017         | 0.290             | 4369       | 0        | 15            | 1100: OPEN | "t5_1.cod"    |
| Task 2:  | Task2                   | RUN        | RU   | 1000     | 999     | 0.014         | 0.312             | 69         | 0        | 1             | 1101: OPEN | "t5_2.cod"    |
| Task 3:  | Task3                   | RUN        | RU   | 1.000    | 0.0     | 0.003         | 0.465             | 10630413   | 0        | 15            | 1102: OPEN | "t5_3.cod"    |
| Task 4:  | Task4                   | RUN        | RU   | 1.000    | 0.0     | 0.005         | 0.246             | 10625560   | 0        | 15            | 1103: OPEN | "t5_4.cod"    |
|          |                         |            |      |          |         |               |                   |            |          |               |            |               |
|          |                         |            |      |          |         |               |                   |            |          |               |            |               |
|          |                         |            |      |          |         |               |                   |            |          |               |            |               |
| APF      | PLICATION: R            | UNNING     | RL   | INTIME L | ICENSE: | VALID         |                   |            |          |               |            |               |

Figure 17: Runtime task priority setting

## **6 EWF Function**

The EWF is a feature of the EMP9K to protect the Windows IoT operating system.

When the EWF feature is enabled, the data written to the C: partition will be lost after a system reboot. This protects the operating system and allows the user to directly turn off the power to the EMP9K device without shutting down the operating system. Only the C: drive is protected by EWF and the other partitions and drives are not affected by the EWF setting and do not lose their data after a reboot.

By default, the Win-GRAF runtime is installed in the '*T*:\Win-GRAF' directory, which means that no PLC-related settings and retentive data are lost when the power to the EMP9K is turned off.

To permanently save data to the C: partition, update the operating system, or install new software, you must first disable EWF protection using the '**Pac Utility**' (Figure 18) and restart the operating system for the setting to take effect.

| PAC Utility V1.1.1.0 2/24/2022 -                                                                                                    | $\times$ |
|----------------------------------------------------------------------------------------------------|----------|
| File Help                                                                                                    |          |
| PA Utility                                                                                                    |          |
| System Information Auto Execution UWF Operation Multi-serial Port Module                                                                                                    |          |
| Change the UWF status to enable or disable the system protection.                                                                                                    |          |
| UWF Control 2<br>O Enable                                                                                                    | 3)       |
| Unified Write Filter Configuration Utility version 10.0.19044<br>Copyright (C) Microsoft Corporation. All rights reserved.<br>Current Session Settings                                                                                                    | ^        |
| FILTER SETTINGS Filter state: ON Commit pending: NO Shutdown pending: NO HORM mode:<br>OFF<br>SERVICING SETTINGS Servicing State: OFF<br>OVERLAY SETTINGS<br>Type: RAM Maximum size: 1024 MB Warning Threshold: 512 MB Critical Threshold:<br>1024 MB Read Only Media: OFF Freespace Passthrough: OFF Persistent: OFF Reset Mode:<br>N/A Reset Saved Mode: N/A |          |
| VOLUME SETTINGS<br>Volume a0d8d6cd-f539-45bb-8000-4107934bf670 [C:]<br>Volume state: Protected Volume ID: a0d8d6cd-f539-45bb-8000-4107934bf670 Swapfile: 0 MB<br>File Exclusions:<br>Current Session Exclusions for Volume a0d8d6cd-f539-45bb-8000-4107934bf670 [C:]                                                                                           | ~        |
| [Current Session Exclusions for Volume a0d8d6cd-f539-45bb-8000-4107934bf670 [C:]                                                                                                    | ~        |

Figure 18: Disable UWF control

#### **Important**

Once UWF control has been disabled, the EMP9K IoT operating system must be shut down like a standard Windows operating system before turning off. Turning off the power directly will damage the operating system.

It is highly recommended to enable UWF control after making C: partition changes to protect the operating system. Immediately after enabling UWF control, a reboot is required for it to take effect.

## 7 Activate "Lock Screen"

To prevent unauthorized persons from accessing and manipulating the Win-GRAF runtime while the PLC application is running, it is strongly recommended that you protect your computer:

- 1. Set the password for the operating system.
- 2. Activate the screen lock automatically.

Enabling automatic screen lock prevents people from tampering with runtime settings. The screen can only be unlocked by entering the operating system password (e.g. User Account password)

Steps for activating the screen lock functions:

**Step 1:** Right-click on an empty place on your desktop and select '*Personalize*' from the popup menu.

|   | View                                 | >      |
|---|--------------------------------------|--------|
|   | Sort by                              | >      |
|   | Refresh                              |        |
|   | Paste                                |        |
|   | Paste shortcut                       |        |
|   | Undo Move                            | Ctrl+Z |
| ⊲ | Open with Visual Studio              |        |
| × | Open with Code                       |        |
|   | WinMerge                             |        |
| 3 | Intel <sup>®</sup> Graphics Settings |        |
|   | New                                  | >      |
|   | Display settings                     |        |
|   | Personalize                          |        |

#### Step 2: From the side menu select 'Lock Screen' and click 'Screen Saver Settings'

| Settings           |                                                                                                    |
|--------------------|----------------------------------------------------------------------------------------------------|
| 命 Home             | Lock screen                                                                                                 |
| Find a setting     | 2:02                                                                                                    |
| Background         | 3.02<br>Wednesday, June 1                                                                                   |
| Lock screen 1      | Background Windows spotlight                                                                                |
| 🖉 Themes           |                                                                                                    |
| A Fonts<br>昭 Start | Choose one app to show detailed status on the lock screen                                                   |
| 🗖 Taskbar          | Choose which apps show quick status on the lock screen                                                      |
|                    | Show lock screen background picture on the sign-in screen On Screen timeout settings Creen saver settings 2 |

Step 3: Set Screen saver:

- i. Choose the type of screen saver.
- ii. '*Duration*': The '*Wait*' option sets the number of minutes of inactivity before the screen saver turns on. The lowest wait time is one minute
- iii. 'On resume, display logon screen': If this option is enabled, your device will automatically lock when the screen saver activates. It is necessary to enter the user password to unlock the screen saver.
- iv. Confirm the setting with 'OK'

| Screen Saver Settings                                 | ×  |
|-------------------------------------------------------|----|
| Screen Saver                                          |    |
|                                                       |    |
|                                                       |    |
|                                                       |    |
|                                                       |    |
| COMMENS                                               |    |
| €                                                     |    |
| .0                                                    |    |
|                                                       |    |
| Screen saver 1                                        |    |
| (None)                                                |    |
| Wait: 1 - minutes 🗸 On resume, display logon screen 3 | )  |
|                                                       |    |
| Conserve energy or maximize performance by adjusting  |    |
| display brightness and other power settings.          |    |
| Change power settings                                 |    |
|                                                       |    |
| OK Cancel App                                         | ly |

The Win-GRAF runtime continues to run regardless of whether the screen saver is displayed or not. Even a password-protected screen saver has no influence on runtime execution.

The screen saver is activated and appears after the set time has elapsed. If you want to display the screen saver immediately when you leave the device, press the key combination:

'Windows Logo' 👪 key + 'L' key

## 8 Platform Specific Library

| *   | >   | Variables                                                |
|-----|-----|----------------------------------------------------------|
| Þ   |     | Miscellaneous                                            |
| Þ   |     | On Line Programming with scripts                         |
| 4   |     | PAC                                                      |
|     |     | PAC_BUZZERBEEP (*Activate the buzzer*)                   |
|     |     | PAC_BUZZERSTOP (*Switches the buzzer sound off*)         |
|     |     | PAC_GETROTARYID (*Reads the position of the rotary switc |
|     |     | PAC_GETSERIALNO (*Read the hardware serial number of t   |
|     |     | PAC_SETLED (*Set the LED of the PAC main control unit*)  |
| Þ   |     | PC_ECAT_M800_V1a                                         |
| Ν.  | -   |                                                          |
| *   | >   | Blocks Spylist Public variables Define ENUM              |
| igu | ire | 19: Main control unit library                            |

### 8.1 Buzzer

Buzzer is mainly used as warning tone and alarm sound. The EMP9K has got an integrated buzzer which can be activated and disabled.

### 8.1.1 PAC\_BuzzerBeep

This function triggers the buzzer to generates a beep tones.

|        |         | PAC_BUZZERBEEP |         |        |
|--------|---------|----------------|---------|--------|
| BOOL — | Execute |                | Done    | - BOOL |
| UINT — | Volume  |                | Error   | - BOOL |
| UDINT  | TimeMs  |                | ErrorID | DINT   |

| Input/Output                                 | Name    | Туре                                 | Comments                            |  |
|----------------------------------------------|---------|--------------------------------------|-------------------------------------|--|
| VAR_INPUT Execute BOOL Start the buzzer beer |         | Start the buzzer beep tone           |                                     |  |
|                                              | Volume  | UINT                                 | Set the beep tone frequency         |  |
|                                              | TimeMs  | UDINT                                | The sleep time between beep tones   |  |
| VAR_OUTPUT Done BOOL True when               |         | True when the buzzer has been enable |                                     |  |
|                                              | Error   | BOOL                                 | An error has occurred within the FB |  |
|                                              | ErrorID | DINT                                 | Error identification                |  |

.

### 8.1.2 PAC\_BuzzerStop

This function stops the buzzer to generates a beep tones.

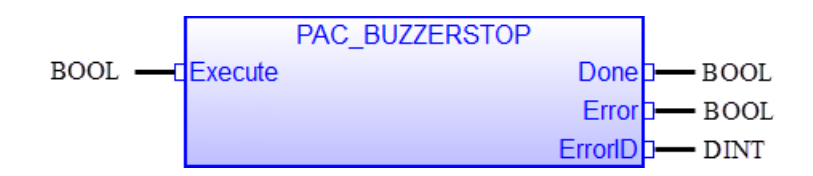

| Input/Output | Name    | Туре | Comments                                           |  |
|--------------|---------|------|----------------------------------------------------|--|
| VAR_INPUT    | Execute | BOOL | Stop the buzzer beep tone                          |  |
| VAR_OUTPUT   | Done    | BOOL | True after the FB successfully disabled the buzzer |  |
|              | Error   | BOOL | An error has occurred within the FB                |  |
|              | ErrorID | DINT | Error identification                               |  |

Remarks:

.

## 8.2 Rotary Switch

The main control unit of the EMP9K is equipped with a rotary switch. The current switch position can be determined in the PLC application.

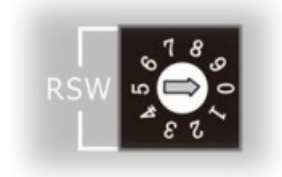

## 8.2.1 PAC\_GetRotaryId

This function retrieves the position number of the rotary switch.

Version 1.1

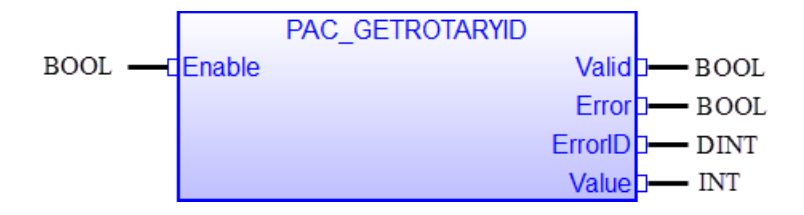

| Input/Output | Name    | Туре | Comments                                                          |  |
|--------------|---------|------|-------------------------------------------------------------------|--|
| VAR_INPUT    | Enable  | BOOL | TRUE: Continuously reads the rotary switch position in each cycle |  |
| VAR_OUTPUT   | Valid   | BOOL | True indicates that the FB output rotary switch value is valid    |  |
|              | Error   | BOOL | An error has occurred within the FB                               |  |
|              | ErrorID | DINT | Error identification                                              |  |
|              | Value   | INT  | Rotary switch position                                            |  |

Remarks:

•

## 8.3 LED Control

Integrated in the main housing are three LEDs which can be set on/off programmatically.

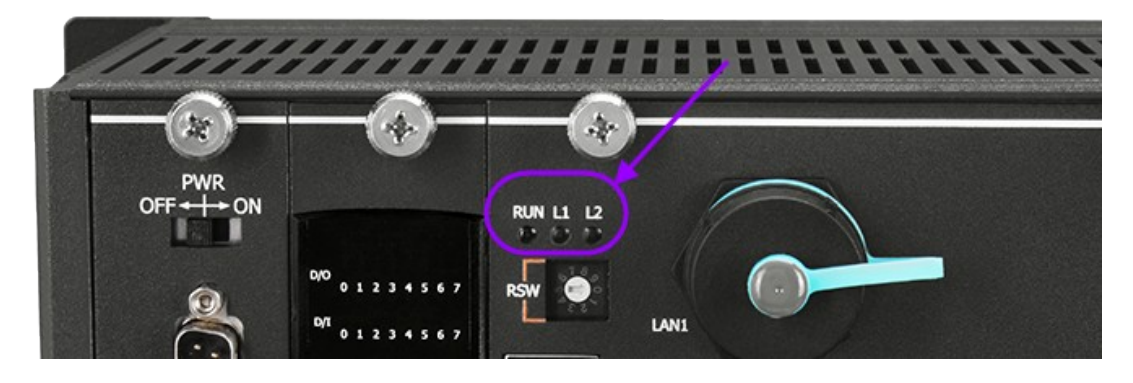

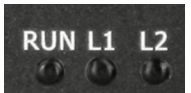

## 8.3.1 PAC\_SetLed

This function switches the LED on/off.

|         |         | PAC_SETLED |         |        |
|---------|---------|------------|---------|--------|
| BOOL —  | Execute |            | Done    | BOOL   |
| USINT - | LedNo   |            | Error   | - BOOL |
| BOOL —  | Value   |            | ErrorID | — DINT |

| Input/Output | Name    | Туре  | Comments                            |
|--------------|---------|-------|-------------------------------------|
| VAR_INPUT    | Execute | BOOL  | Trigger the FB execution            |
|              | LedNo   | USINT | The LED number                      |
|              |         |       | • 0 - RUN                           |
|              |         |       | • 1-L1                              |
|              |         |       | • 2 - L2                            |
|              | Value   | BOOL  | TRUE - ON                           |
|              |         |       | FALSE - OFF                         |
| VAR_OUTPUT   | Done    | BOOL  | True when the LED has been set      |
|              | Error   | BOOL  | An error has occurred within the FB |
|              | ErrorID | DINT  | Error identification                |

Remarks:

•

## 8.4 Serial Number

Each EMP9K device has a unique hardware number. The serial number can be used to link a PLC application directly to an EMP9K device to prevent it from running on another EMP9K device.

## 8.4.1 PAC\_GetSerialNo

This function retrieves the serial number of the EMP9K.

|         | PAC_GETSERIALNO |         |        |
|---------|-----------------|---------|--------|
| BOOL —  | Enable          | Valid   | - BOOL |
| USINT — | SerialNo[]      | Error   | - BOOL |
|         |                 | ErrorID | DINT   |

| Input/Output | Name       | Туре  | Comments                                 |
|--------------|------------|-------|------------------------------------------|
| VAR_INPUT    | Enable     | BOOL  | TRUE: Continuously reads the serial      |
|              |            |       | number in each cycle                     |
| VAR_OUTPUT   | Valid      | BOOL  | True if the "SerialNo[]" output is valid |
|              | Error      | BOOL  | An error has occurred within the FB      |
|              | ErrorID    | DINT  | Error identification                     |
|              | SerialNo[] | USINT | Serial number                            |

| The serial number is eight byte long.     Therefore declare the following     array     SerialNo : ARRAY [0 7] OF USINT     |
|----------------------------------------------------------------------------------------------------|
| ATTENTION:<br>Although the parameter is shown on the<br>input side of the function block it acts as<br>an output parameter. |

Remarks:

•